# Getting started with STM32CubeIDE

# Exercise 1: GPIO as output

### Aims:

The aim of this project is to Learn how to setup GPIO as an output and create a lighthouse flashing pattern on STM32L476VG-DISCO using STM32CubeIDE. The project demonstrates the steps to create and build a program and upload the code to the DISCO development board.

#### **Objectives:**

- Configure GPIO as output
- Generate and compile the code
  - Function used: HAL\_Delay() & HAL\_GPIO\_Toggle()
- Run and debug the functionality

#### **Block Diagram and Schematics:**

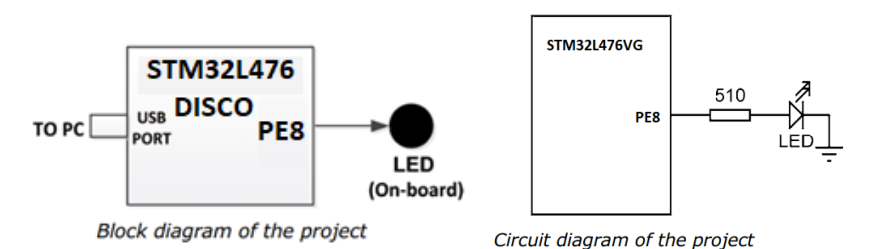

Info: Use Control plus Space bar to see auto complete proposal in STM32CubeIDE.

**Logbook Hint:** Add block diagram, circuit diagram, flow chart and structure English/Pseudo algorithm code description for each activity to score good marks.

#### Additional resource (Optional)

https://www.youtube.com/watch?v=kbwWuRMMJ40&list=PLnMKNibPkDnEEvQWrDqVuu1w\_iQ214 GXi&index=16

<u>Caution</u>: YouTube instruction is based on older version of software so please use them only for your reference.

Step 1:

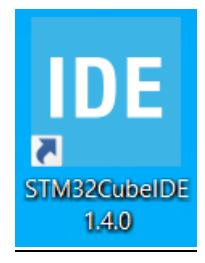

Double click the 'STM32CubeIDE' icon on the desktop to start the program.

#### <u>Step 2:</u>

Select the workspace location, Default location is preferred your PCs.

\* In university PCs please create a folder 'STM32' in your **H-drive** and use it.

| IDE STM32CubeIDE Launcher                                                                     | $\times$ |
|-----------------------------------------------------------------------------------------------|----------|
| Select a directory as workspace                                                               |          |
| STM32CubeIDE uses the workspace directory to store its preferences and development artifacts. |          |
| Workspace: C:\Users\Alan\STM32CubeIDE\workspace_1.4.0 $\checkmark$ Browse                     |          |
|                                                                                               |          |
|                                                                                               |          |
| Use this as the default and do not ask again                                                  |          |
| Launch Cancel                                                                                 |          |

Click the Launch button to accept it and proceed further.

#### Step 3:

Open new project: Click in a sequence, File-> New-> STM32 Project.

| New                            | Alt+Shift+N> | 12   | Makefile Project with Existing Code                                  | kieno - netreto                                                                                                    |                                                 |                           | Ouick Access                                                        |                                             |
|--------------------------------|--------------|------|----------------------------------------------------------------------|----------------------------------------------------------------------------------------------------|-------------------------------------------------|---------------------------|---------------------------------------------------------------------|---------------------------------------------|
| Open File                      |              | 0    | C/C++ Project                                                        | Distance of the state of the state of the st |                                                 |                           | QUICK ACCESS                                                        | 11 ED 1 (755) PM 24                         |
| Open Projects from File System |              | (16) | STM32 Project                                                        |                                                                                                    | 2 D                                             | E Outline 🕮 🤅             | Build Targets                                                       | 0 a E                                       |
| Recent Files                   | >            |      | STM32 Project from an Existing STM32CubeMX Configuration File (.ioc) |                                                                                                    |                                                 | There is no acti          | ve editor that provi                                                | ides an outline.                            |
| Close                          | Ctrl+W       | P    | Project                                                              |                                                                                                    |                                                 |                           |                                                                     |                                             |
| Close All                      | Ctrl+Shift+W | 63   | Source Folder                                                        |                                                                                                    |                                                 |                           |                                                                     |                                             |
| Save                           | Ctrl+S       | 1    | Folder<br>Source File                                                |                                                                                                    |                                                 |                           |                                                                     |                                             |
| Save As                        |              | 1    | Header File                                                          |                                                                                                    |                                                 |                           |                                                                     |                                             |
| Save All                       | Ctrl+Shift+S | U.   | File from Template                                                   |                                                                                                    |                                                 |                           |                                                                     |                                             |
| Revert                         |              | 6    | Class                                                                |                                                                                                    |                                                 |                           |                                                                     |                                             |
| Move                           |              | 3    | Other Ctrl+N                                                         |                                                                                                    |                                                 |                           |                                                                     |                                             |
| Rename                         | F2           |      |                                                                      |                                                                                                    |                                                 |                           |                                                                     |                                             |
| Refresh                        | F5           |      |                                                                      |                                                                                                    |                                                 |                           |                                                                     |                                             |
| Convert Line Delimiters To     |              |      |                                                                      |                                                                                                    |                                                 |                           |                                                                     |                                             |
| Print.                         | Ctri+P       |      |                                                                      |                                                                                                    |                                                 |                           |                                                                     |                                             |
| in Import                      |              |      |                                                                      |                                                                                                    |                                                 |                           |                                                                     |                                             |
| Dreportion                     | Alt - Enter  |      |                                                                      |                                                                                                    |                                                 |                           |                                                                     |                                             |
| Properties                     | Alt+enter    |      |                                                                      |                                                                                                    |                                                 |                           |                                                                     |                                             |
| Switch Workspace               | ,            |      |                                                                      |                                                                                                    |                                                 |                           |                                                                     |                                             |
| Restart                        |              |      |                                                                      |                                                                                                    |                                                 |                           |                                                                     |                                             |
|                                |              |      |                                                                      |                                                                                                    |                                                 |                           |                                                                     |                                             |
|                                |              |      | 🖄 Problems 🗟 Tasks 📮 Console 💷 🗇 Properties                          | d 🛛 🕶 🔂 🕶 🗆 🗆                                                                                                    | 🛗 Build Analyzer 🚊 Static Stack Analyzer 🌣 Debu | 12                        | 1                                                                   | k <b>i</b> • ⊽ = c                          |
|                                |              |      | No consoles to display at this time.                                 |                                                                                                    |                                                 |                           |                                                                     |                                             |
|                                |              |      |                                                                      |                                                                                                    |                                                 |                           |                                                                     |                                             |
|                                |              |      |                                                                      |                                                                                                    |                                                 | _                         |                                                                     |                                             |
|                                |              |      |                                                                      |                                                                                                    |                                                 | Updat                     | es Available                                                        | x                                           |
|                                |              |      |                                                                      |                                                                                                    |                                                 | Updat<br>Click t<br>You w | es are available for<br>o review and instal<br>ill be reminded in 4 | r your software.<br>II updates.<br>4 Hours. |
|                                |              |      |                                                                      |                                                                                                    |                                                 | Jetre                     | innuel preterences                                                  | 5                                           |

## <u>Step 4:</u>

**Target selection** will popup, type in 'STM32L476VGT6' in **part number** in textbox.

| DE STM32 Project                            |                            |                                                                                    |                                                   |                                                                                           | - 🗆 X                  |
|---------------------------------------------|----------------------------|------------------------------------------------------------------------------------|---------------------------------------------------|-------------------------------------------------------------------------------------------|------------------------|
| Target Selection                            | is required                |                                                                                    |                                                   |                                                                                           | IDE                    |
| STMS2 target of STMS2cabe example selection | Isrequired                 |                                                                                    |                                                   |                                                                                           |                        |
| MCU/MPU Selector Board Selector Example Se  | elector Cross Selector     |                                                                                    |                                                   |                                                                                           |                        |
| 🛨 🔂 🛱 ୦                                     | Features                   | Block Diagram                                                                      | Docs & Resources                                  | Datasheet                                                                                 | 📑 Buy                  |
| Part Number stm32l476vg ~                   | *                          |                                                                                    |                                                   |                                                                                           |                        |
| Core >                                      | -                          |                                                                                    | $\sim$                                            | Partner                                                                                   |                        |
| Series >                                    |                            | SIL<br>Ready                                                                       | ASIL ClassB<br>Ready Ready                        | Program                                                                                   |                        |
| Package >                                   |                            |                                                                                    |                                                   | 75                                                                                        |                        |
| Other >                                     |                            |                                                                                    |                                                   |                                                                                           |                        |
| Peripheral >                                |                            | Build your c<br>with STM32                                                         | ertified safety syst<br>and STM8                  |                                                                                           |                        |
|                                             |                            |                                                                                    |                                                   |                                                                                           |                        |
|                                             | MCUs/MPUs List: 1 item     | - Dis                                                                              | play similar items                                |                                                                                           | 📤 Export               |
|                                             | Part No ↑     STM32L476 \$ | Reference         Marketing × Unit           STM32L476         Active         4.63 | Price f × Board × Package<br>6 STM32L476G LQFP100 | ×         Flash         RAM         ×           1024 kBytes         128 kBytes         82 | 10 × Freq. ×<br>80 MHz |
|                                             |                            |                                                                                    |                                                   |                                                                                           |                        |
|                                             |                            |                                                                                    |                                                   |                                                                                           |                        |
|                                             |                            |                                                                                    |                                                   |                                                                                           |                        |
|                                             |                            |                                                                                    |                                                   |                                                                                           |                        |
|                                             |                            |                                                                                    |                                                   |                                                                                           |                        |
|                                             |                            |                                                                                    |                                                   |                                                                                           |                        |
|                                             |                            |                                                                                    |                                                   |                                                                                           |                        |
| ?                                           |                            |                                                                                    | < Back                                            | Next > Finish                                                                             | Cancel                 |

## <u>Step 5:</u>

## Select the MCU and Press 'Next'

|                        | 3    | Features                                                  | Block Diagram                                   | Docs & Resources                              | ڬ Datasheet                                      | 📑 Buy                        |
|------------------------|------|-----------------------------------------------------------|-------------------------------------------------|-----------------------------------------------|--------------------------------------------------|------------------------------|
| Part Number STM32L476V | ′G ✓ | STM32L4 Series                                            |                                                 |                                               |                                                  |                              |
| Core                   | >    | STM32L476VG                                               | Ultra-low-powe<br>USB OTG, DFS                  | r with FPU ARM Corte<br>DM                    | x-M4 MCU 80 MHz with 1 Mk                        | byte Flash, LCD,             |
| eries                  | >    | ACTIVE Active                                             | Unit Price for 10kU (U                          | S\$): <b>4.636</b>                            |                                                  |                              |
| ine                    | >    | Product is in mass product                                | ion Board: STM32L476G-                          | DISCO                                         | LQFP100                                          |                              |
|                        | -    | (available on all backades)                               | and an extensive range of                       | enhanced I/Os and peripher                    | rais connected to two APB buses.                 | two AHB buses and a          |
|                        |      | mooonin oo cide. Them                                     | 0.00                                            |                                               |                                                  |                              |
|                        |      | * Part No 🗘 Refe                                          | erence Marketing × Unit P                       | rice t A board A Pack                         | age of trasil of room of                         | G IO 🔨 Freq. 🗡               |
|                        |      | Part No   Ref Ref STM32L476 STM3                          | erence Marketing × Unit P<br>2L476 Active 4.636 | STM32L476G- LQFP1                             | 100 1024 kBytes 128 kBytes                       | 62 80 MHz                    |
|                        |      | Part No <sup>®</sup> Ref<br>☆ STM32L476 STM3              | erence Marketing X Unit P<br>2L476 Active 4.636 | STM32L476G LQFP1                              | age A Lasu A Nam A<br>100 1024 kBytes 128 kBytes | 82 80 MHz                    |
|                        |      | PartNo ≏ Ref<br>☆ STM32L476 STM3                          | erence MarketingX Unit P<br>2L476 Active 4.636  | STM32L476G-LQFP1                              | 00 1024 kBytes 128 kBytes                        | N 10 X Freq. X               |
|                        |      | ੇ Part No ि Reft<br>☆ STM32L476 STM3                      | erence Marketing× Unit P<br>2L476 Active 4.636  | STM32L4786. LQFP1                             | 00 1024 kBytes 128 kBytes                        | 82 80 MHz                    |
|                        |      | <ul> <li>Para No ↑ Ref</li> <li>STM32L476 STM3</li> </ul> | erence MarketingX Unit P<br>2L476 Active 4.636  | Inde La Al BOARD Al Pack<br>STM3244965. LQFP1 | 00 1024 kBytes 128 kBytes                        | a no Aj tres, A<br>82 80 MHz |

#### <u>Step 6:</u>

Assign a Name to your project 'LED\_Blink'. Click Finish to proceed further, observe the default section.

| DE STM32 Proje                                      | ct                                         |       | ×   |
|-----------------------------------------------------|--------------------------------------------|-------|-----|
| 6 · · · · · · · · · · · · · · · · · · ·             |                                            |       | IDE |
| Setup STM32 p                                       | roject                                     |       |     |
| Project                                             |                                            |       |     |
| Project Name:                                       | LED_Blink                                  | -     |     |
| Use default                                         | location                                   |       |     |
| Location:                                           | C:/Users/Alan/STM32CubeIDE/workspace_1.4.0 | Brow  | wse |
| Targeted Lar<br>C C C+-<br>Targeted Bir<br>Executab | nguage                                     |       |     |
| Targeted Pro                                        | ject Type<br>⊖ Empty ←                     |       |     |
| ?                                                   | <u>Back</u> <u>N</u> ext > <u>Finish</u>   | Cance | I   |

#### <u>Step 7:</u>

Click Yes to accept the STM32CubeMX perspective. You will now be presented with the STM32 chip layout where we must select and configure the pins that will be used in the project. Left click on 'PE8' and select '**GPIO\_Output**'. The pin colour should turn to green.

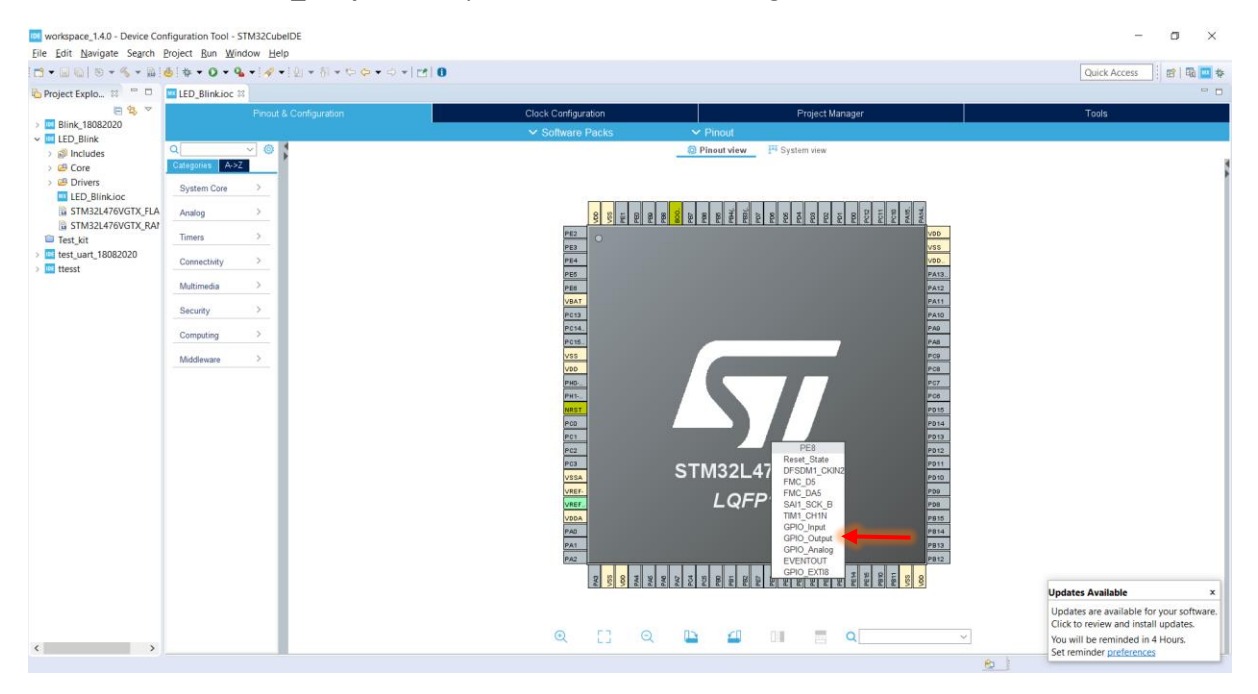

Note: The PIN PE8 is connected to Green LED on the discovery Kit, see the schematic in DISCO data brief (uploaded on Campusmoodle).

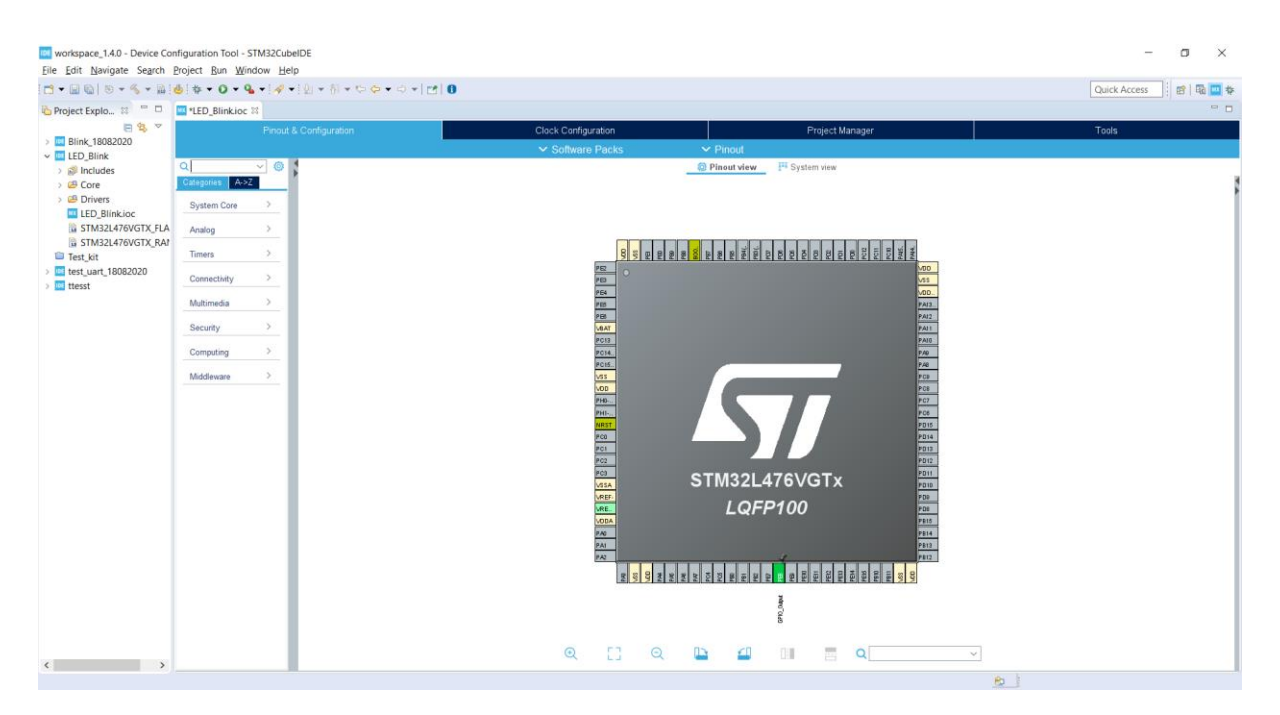

#### Step 8:

For GPIO configuration go to 'System Core' and click drop down menu and select 'GPIO'

| Project Explo 13                                                                                                    | b ♥ ♥ Ø ♥ % LED_Blink.ioc ≈                                                                                              | • [\$\$ • [\$] • ₩ • ♥ ♥ ♥ •                                                                                                    | ⇔ *   ₪   0                                                |          |                 |                   | Quick Access             |
|----------------------------------------------------------------------------------------------------|----------------------------------------------------------------------------------------------------|----------------------------------------------------------------------------------------------------|------------------------------------------------------------|----------|-----------------|-------------------|--------------------------|
| E 😫 🔻                                                                                                    |                                                                                                    | Pinout & Configuration                                                                                                    | Clock Configuration                                        |          | Project Manager |                   | Tools                    |
| Bink, 1982020     Bink, 1982020     Bink, 1982020     Bink, 1982020     Bink, 1982020     Bink, 1982020     Bink, 1982020     Bink, 1982020     Bink, 1982020     Bink, 1982020     Bink, 1982020     Bink, 1982020     Bink, 1982020 | Q<br>Calegonias A->2<br>System Core<br>DMA<br>GPIO<br>MDG<br>MDG<br>MDG<br>MDG<br>SYS<br>TSC<br>WWDG<br>Analog<br>Timers | Perghanats     Grifo      Grifo      Grifo      Grifo      Grifo      Grifo      Grifo      Grifo      Grifo      Grifo      Search (Crimit)      Pers     nr     Low      2      2 | Software Packs  GPI0 Mode and Configuration  Centigoration | ✓ Pinout | Pinort v        | eew P System view |                          |
|                                                                                                    | Connectivity<br>Multimedia<br>Security<br>Computing<br>Middleware                                                        | 2<br>2<br>2<br>2<br>2<br>2<br>2<br>2<br>2<br>2<br>2<br>2<br>2<br>2                                                                                                    | is configure them. Multiple selection is Allowed.          |          |                 |                   | STM32L476VGTx<br>LQFP100 |
| •                                                                                                    |                                                                                                    |                                                                                                    |                                                            | ত্       | CI Q 🖿 🕯        | 1 II = C          | and Carlon               |

In GPIO menu select 'PE8' then it will the configuration observe and make sure 'GPIO output level' is 'low', 'GPIO mode' is 'Output push pull', 'GPIO Pull-Up/Pull-Down' is 'No pullup and pulldown' and 'maximum output speed' is 'Low'.

| Project Explo 33                                      | s s • 0 • 4 • 🛷 · | • [2] • 0] • 0 0 0 • 0 1 |                                         |          |                 |                         | Quick Access    |
|-------------------------------------------------------|-------------------|--------------------------|-----------------------------------------|----------|-----------------|-------------------------|-----------------|
| 8 😵 🗸                                                 | Pinout            | & Configuration          | Clock Configuration                     |          | Project Manager |                         | Tools           |
| <ul> <li>Blink_18082020</li> <li>LED_Blink</li> </ul> |                   |                          | ✓ Software Packs                        | ✓ Pinout |                 |                         |                 |
| > 🔗 Includes                                          | Q ©               | G                        | PIO Mode and Configuration              |          | (D) P           | Pinout view Pinout view | ew .            |
| > 😂 Drivers                                           | Sustam Core       | Group By Paripherals     | Configuration                           |          |                 |                         |                 |
| LED_Blink.ioc                                         | e e               | O GPIO                   |                                         |          |                 |                         |                 |
| STM32L476VGTX_RA1                                     | DMA<br>GPIO       | Search Simula            |                                         |          |                 |                         | x + + +         |
| Test_kit                                              | IWDG<br>NVIC      | (Search (Citi+F)         | Show only Modified Pins                 |          |                 | PE2 0                   |                 |
| > 🚾 ttesst                                            | RCC<br>SYS        | Pin Signal GPIO o G      | GPIO GPIO Maxim Fast M User L. Modified |          |                 | PE3<br>P54              |                 |
|                                                       | TSC<br>WWDG       | PE6 N/a LOW O            | unput No puil. Low n/a                  |          |                 | 78                      |                 |
|                                                       |                   |                          |                                         |          |                 | VEAT PCIS               |                 |
|                                                       | Analog >          |                          |                                         |          |                 | PC14.                   |                 |
|                                                       | Timers >          |                          |                                         |          |                 | 175                     |                 |
|                                                       | Connectivity >    |                          |                                         |          |                 | PHD-1                   |                 |
|                                                       | Multimedia >      |                          |                                         |          |                 | NRST                    |                 |
|                                                       | Security >        |                          |                                         |          |                 | PC1                     |                 |
|                                                       | Computing >       | DER Configuration        |                                         |          |                 | PC3                     | STM22LA76VGTy   |
|                                                       | Middleware >      | i co companion.          |                                         |          |                 | VELA                    | 511115224700017 |
|                                                       |                   | GPIO output level        | Low Contraction                         |          |                 | VICE.                   | LQFP100         |
|                                                       |                   | 000                      | Out a Data Data                         |          |                 | P.60<br>P.81            |                 |
|                                                       |                   | GP10 mode                | Output Push Puli                        |          |                 | 7/2                     |                 |
|                                                       |                   | GPIO Pull-up/Pull-down   | No pull-up and no pull-down             | •        |                 | R 327 10 R              |                 |
|                                                       |                   | Maximum output speed     | Low                                     |          |                 |                         | nero 04         |
|                                                       |                   | User Label               |                                         |          |                 |                         | 8               |
|                                                       |                   |                          |                                         | Q        | [] Q 🕒          | 🕘 DH 🚦                  | Q               |
| <>                                                    |                   | <u></u>                  | 2                                       |          |                 |                         | es l            |

#### <u>Step 9:</u>

Click File and then Save and then Yes to generate code. Click on 'Project' menu and select 'Generate Code' or use the shortcut thought icon as shown here:

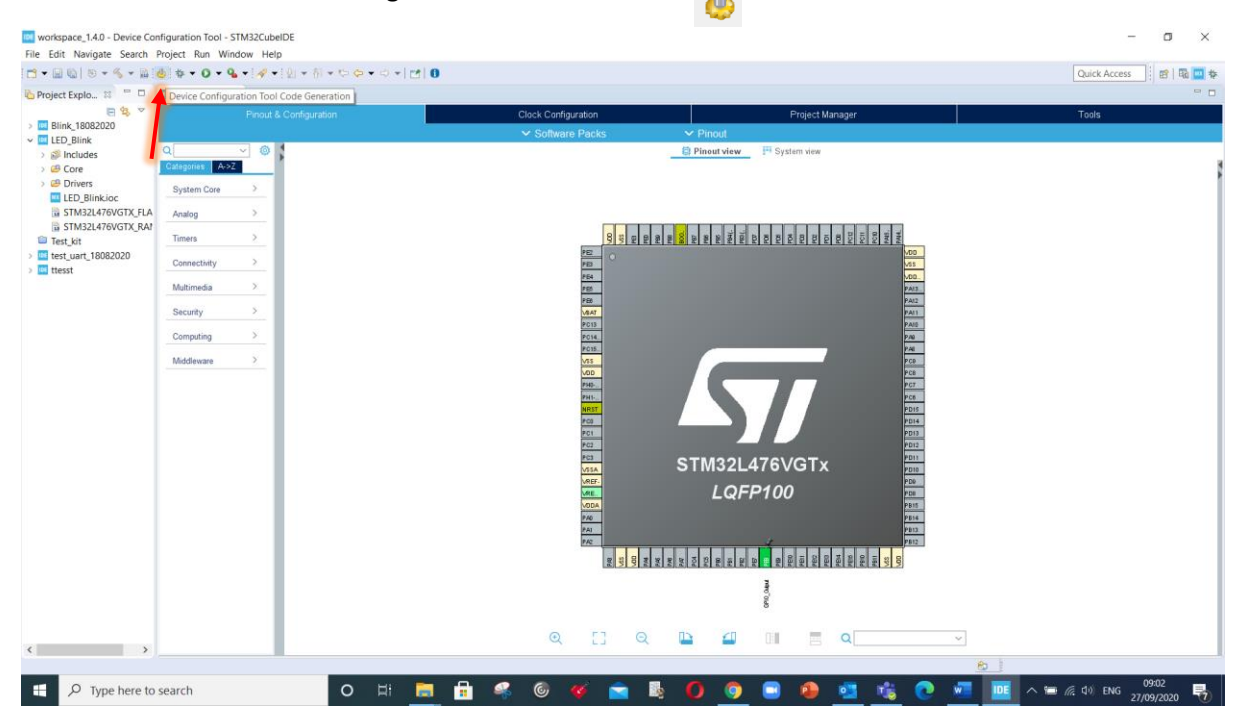

#### Step 10:

At the top left-hand side click to expand **Core**, then click to expand **Src**. Double-click to open **main**.c which is the main program template. Move down to find int **main(void)** which is the entry point of our program. Add the following code in while(1) loop:

```
HAL_GPI0_TogglePin(GPI0E, GPI0_PIN_8);
```

HAL\_Delay(500);

Function HAL\_GPIO\_TogglePin(GPIOE, GPIO\_PIN\_8) toggle the GPIO pin 8 in port E. The function HAL\_Delay(n) creates the delay in 'n' milliseconds.

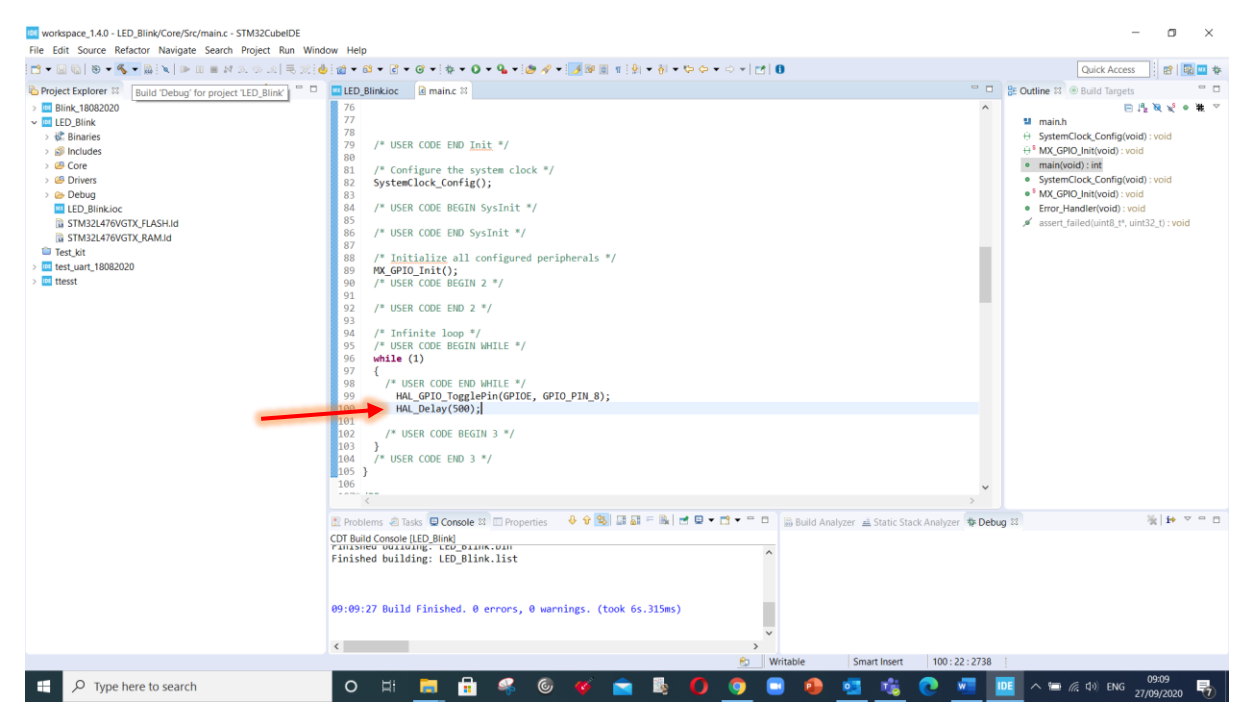

#### Step 11:

First, let us set the compiler to generate **Release** code instead of Debug code. This is done by clicking **Project**, followed by **Build Configurations**, and then **Set Active**, and set to **Release.** As below.

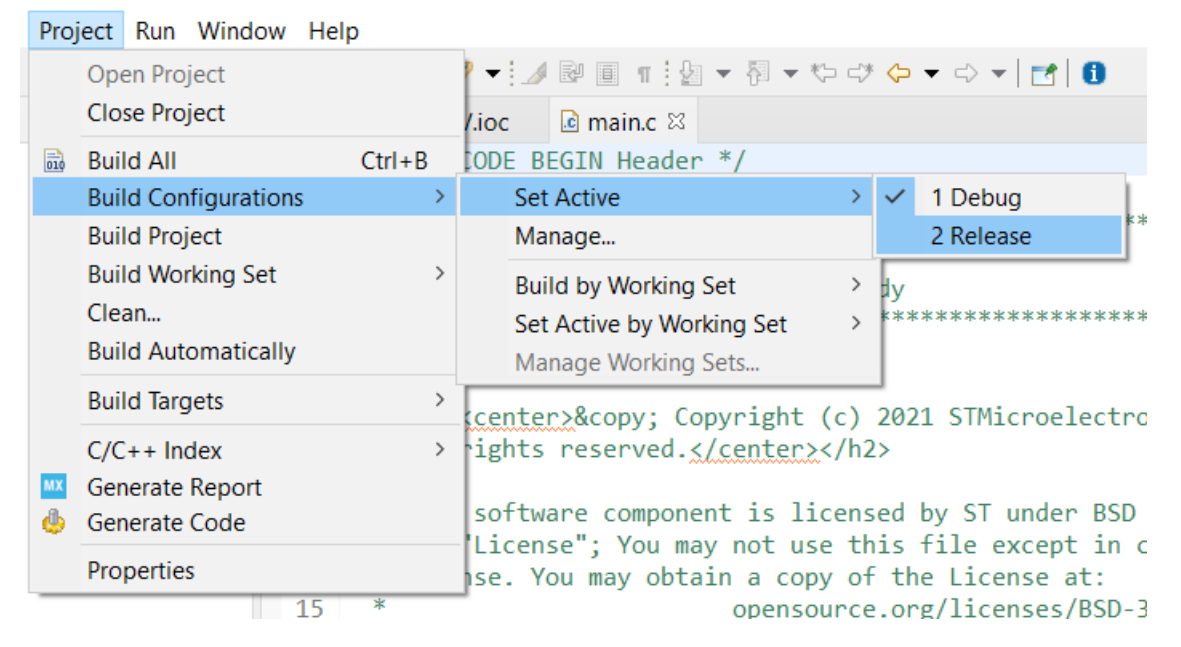

Click Project followed by Build project to compile the program. See the console screen for 0 errors.

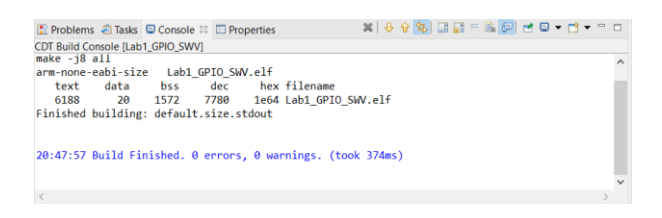

#### Now, make sure the DISCO board is plugged into the USB port of your PC. Press the Run icon

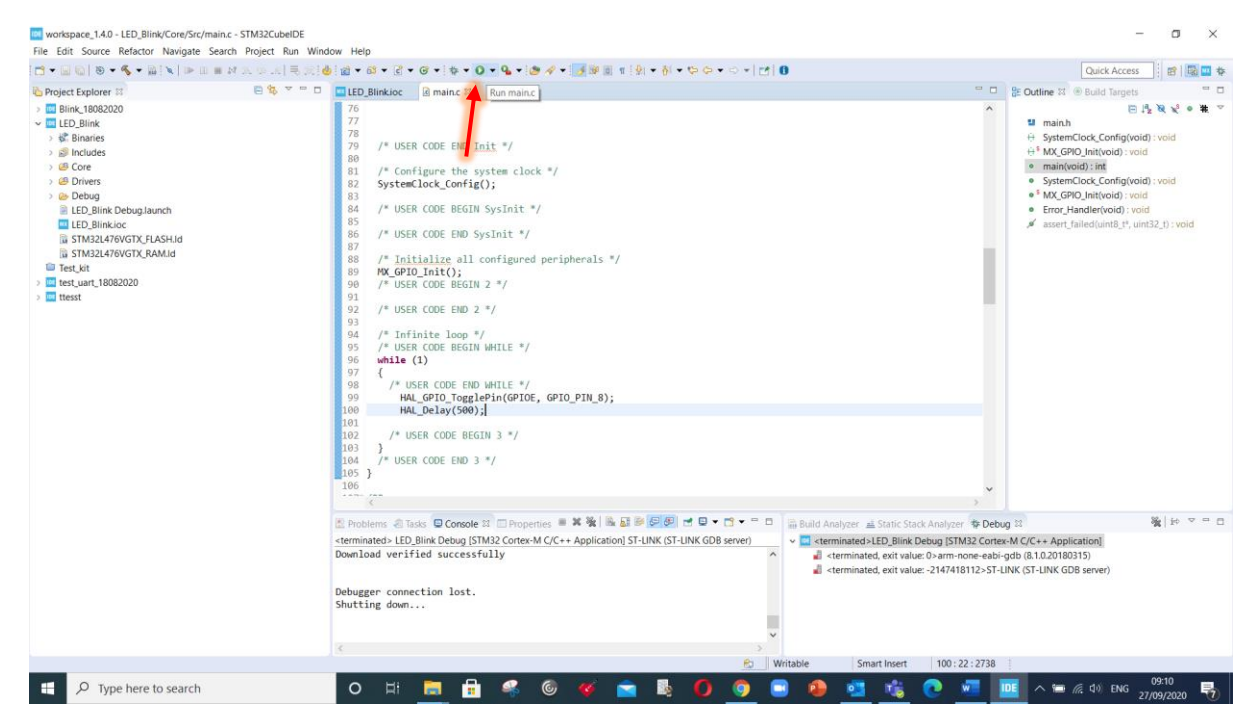

Click 'OK' in appearing menu to proceed further.

| []• <u></u>                                                                                                    | 🕅 🗇 👾 🗏 🗮 👷 💩 📷 🗣 🔜 Edit Configuration                                                                                                    |                                                                         |                                                                                                    | Quick Access 🛛 😰 🛄 🏚                                                                                                    |
|----------------------------------------------------------------------------------------------------|----------------------------------------------------------------------------------------------------|-------------------------------------------------------------------------|----------------------------------------------------------------------------------------------------|----------------------------------------------------------------------------------------------------|
| Conformation for the second second se | Edit launch configuration properties                                                                                                    |                                                                         |                                                                                                    | 😑 🗅 🔮 Outline 🕮 🛞 Build Targets 😁 🗖                                                                                                    |
|                                                                                                    | Product     Imame     LED_Blink, Debug       Imame     Imame     Debugger       Imame     Imame     Debugger       Imame     Debugger     Imame       Imame     Debugger     Imame       Imame     Debugger     Imame       Imame     Debugger     Imame       Imame     Debugger     Image: Image       Image: Image     Debugger     Image: Image: | Common Search Project. Disable auto build Configure Verkapace Settings. | Browse                                                                                                    | The main and the second second |
|                                                                                                    | 0<br>0<br>0<br>0<br>0<br>0<br>0<br>0<br>0<br>0<br>0<br>0<br>0<br>0                                                                                                    | Revert<br>OK                                                            | Apply<br>Cancel                                                                                                | , <b>v</b>                                                                                                    |
|                                                                                                    | Problems @ Isss © Console If Properties<br>COT Build Comole (IED Bink<br>Finished During: "COT Build<br>Finished building: LED_Blink.list<br>09:09:27 Build Finished. 0 errors, 0 wa                                                                                                    |                                                                         | d Analyzer 📠 Static Stack :                                                                                    | frahjser ¶e Debug II — — — — — — — — — — — — — — — — — —                                                                                                    |
|                                                                                                    | ¢                                                                                                    |                                                                         |                                                                                                    |                                                                                                    |
|                                                                                                    |                                                                                                    |                                                                         | The second second second second second second second second second second second second second second second s | 1 100 100 1000                                                                                                    |

You should see the blinking LED.

Todo: Create light house blinking sequence, using code below.

```
HAL_GPIO_WritePin(GPIOE, GPIO_PIN_8, GPIO_PIN_SET);
HAL_Delay(200);
HAL_GPIO_WritePin(GPIOE, GPIO_PIN_8, GPIO_PIN_RESET);
HAL_Delay(100);
HAL_GPIO_WritePin(GPIOE, GPIO_PIN_8, GPIO_PIN_SET);
HAL_Delay(200);
HAL_GPIO_WritePin(GPIOE, GPIO_PIN_8, GPIO_PIN_RESET);
HAL_Delay(100);
HAL_Delay(400);
```

#### Step 12:

For debug session click on debug Icon

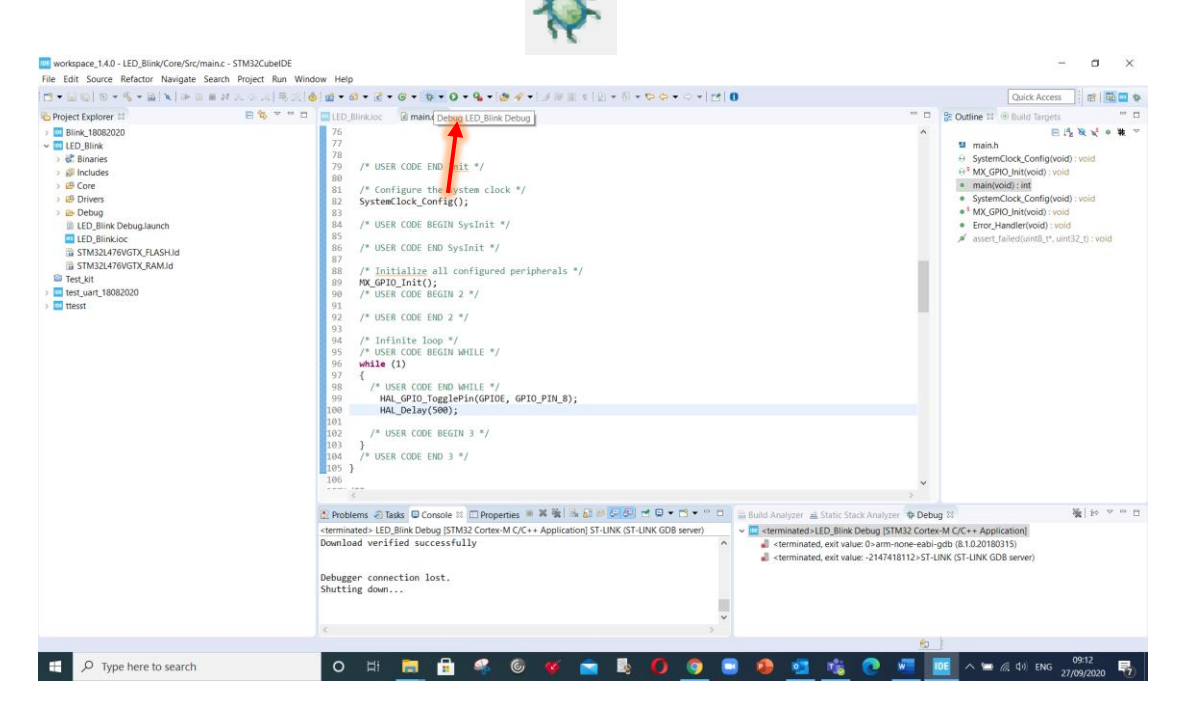

#### Click 'Switch' on appearing menu.

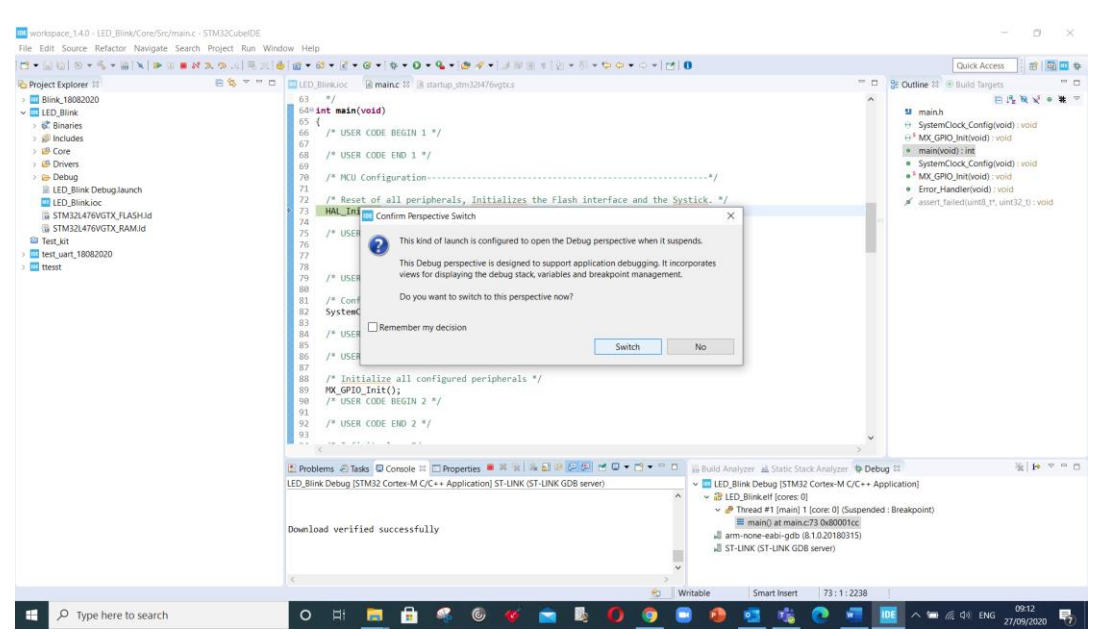

## <u>Step 13:</u>

Click on 'Resume' icon to run/stop the execution.

| workspace_1.4.0 - LED_Blink/Core/Src/main.c - STM32CubeIDE                                                                                                    |                                                       |              |                                       |                                          | o ×                                     |   |
|----------------------------------------------------------------------------------------------------|-------------------------------------------------------|--------------|---------------------------------------|------------------------------------------|-----------------------------------------|---|
| File Edit Source Refactor Navigate Search Project Run Wind                                                                                                    | ow Help                                               |              |                                       |                                          |                                         |   |
| [□] • [□] [□]   ≤ • [×] • [■] ■ № 2, ⊗ [□] № 3, ∞]                                                                                                    | bl to • O • G • (@ ≫ • [⊿] b) • 5) • to to •   td   O |              |                                       | Quick Access                             | 2 1 1 1 1 1 1 1 1 1 1 1 1 1 1 1 1 1 1 1 |   |
| 🏘 Debug 😫 🛅 Project Explorer 🥢 🛛 🦌 😾 🖛 🗖                                                                                                    | 🛄 LED_Blink.loc 🛛 😰 maine 🕸 🔮 startup_stm32l476vgtx.s |              | 00-Va 🕸 🎭 Br 🕅 Ex 🛋 Mo.               | III Re., 🎕 Liv                           | ₩ SF ** t                               | 3 |
| Cebug II © Freed Fundament     Foreign II (1999)     ED Blink Debug ISTM22 (Free-M C/C + Application]     ✓ E LED Blink II (core: 0)     ✓ E LED Blink II (core: 0)     ✓ E LED Blink II (core: 0)     ✓ E LED Blink II (core: 0)     ✓ II (Core: 0)     ✓ II (Core: 0)     ✓ III | ILED Binkine @ mainc H @ statup_stm32476opts          |              | oo-Va 12 % Br % Ex % Mo.<br>Name Type | E en e e e e e e e e e e e e e e e e e e | >><br>><br>><br>-<br>-<br>-<br>-        |   |
|                                                                                                    | Download verified successfully                        |              |                                       |                                          | 3                                       | < |
|                                                                                                    | E Writable S                                          | Smart Insert | 73:1:2238                             |                                          |                                         |   |
| Type here to search                                                                                                    | o # 🧮 🔒 🤻 © 🌾 🕿 🗞 🚺 🧕 🔒 🧕                             | 1 👘          | 💽 🚾 🔤 🗠                               | 信 句》 ENG 27/0                            | 19:13<br>19/2020 😽                      |   |

Add 'break point' to stop the code and use 'resume' button the execute the code.

|                                                                                                    |                                                                                                    |                  |                                                                                                    | I want to be a set of the set of the set of |
|----------------------------------------------------------------------------------------------------|----------------------------------------------------------------------------------------------------|------------------|----------------------------------------------------------------------------------------------------|----------------------------------------------------------------------------------------------------|
| 3 • 🖬 🕼   🖓 •   ¥   • 🗣 🖩 🖬 3. 9   19 % .                                                                                                    | 10 \$ + 0 + 4 + 2 \$ + 1 + 1 + 5 \$ + 1 1 1 1                                                                                  |                  |                                                                                                    | Quick Access                                                                                                    |
| Pobug If Christian Context ACC++ Application       If LD_Blick Debug (STM32 Contex-MCC++ Application)       If LD_Blick Toress ()       If LD_Blick Toress () | <pre>D LED_Binkice @ main: H @ statup_sm32476vgtss ## /* USER CODE EEGL SysInit */ # # # # # # # # # # # # # # # # # # #</pre> |                  | te-Va_ 出 水 化 A Star 化 Let M Mo.                                                                                                    |                                                                                                    |
|                                                                                                    | E Write                                                                                                    | ble Smart Insert | 100:1:2720                                                                                                    |                                                                                                    |
|                                                                                                    |                                                                                                    |                  | A PROPERTY AND A PROPERTY AND A PROPERTY |                                                                                                    |

# Exercise 2: GPIO as Input

### <u>Aims:</u>

The aim of this project is to Learn how to setup GPIO as an input and use a push button on STM32L476VG-DISCO using STM32CubeIDE. Please follow the steps from previous experiment to create and build a program and upload the code to the DISCO development board.

#### **Objectives:**

- Configure GPIO as input
- Generate Code
- Function used: HAL\_Delay() & HAL\_GPIO\_ReadPin() & HAL\_GPIO\_WritePin()
- Run and verify the functionality

**<u>Step 1-6</u>**: Follow steps shown in previous experiment.

**Info**: PA0 is attached to centre button of Joystick and have an external pull-down circuit attached. See the product brief for further information.

<u>Step 7:</u> Left click on 'PAO' and select 'GPIO\_Input' to configure GPIO as input. This PIN is attached to center button of joystick. Refer to Data brief for further information.

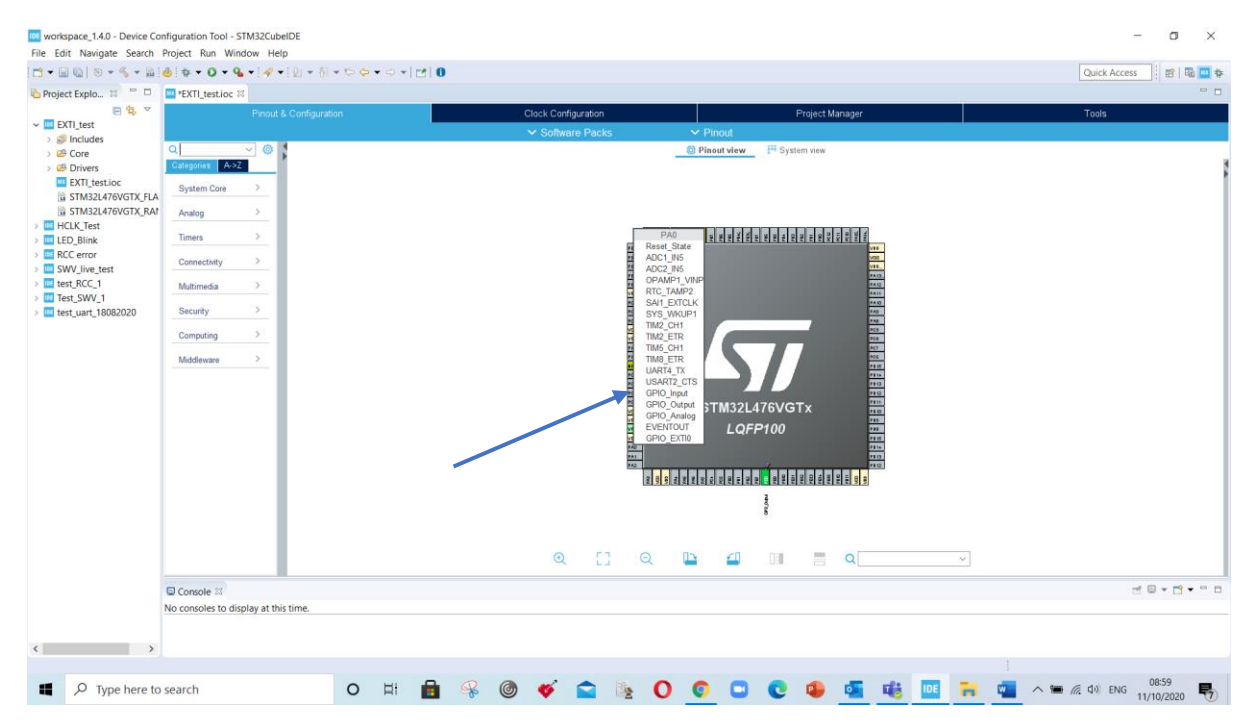

**<u>Step 8-10</u>**: Follow as shown in previous project and add the code as below:

```
/* USER CODE BEGIN 1 */
int state_PE8;
/* USER CODE END 1 */
while (1)... Area code
    state_PE8 = HAL_GPI0_ReadPin(GPI0A, GPI0_PIN_0);
    if (state_PE8 == 1)
        HAL_GPI0_WritePin(GPI0E, GPI0_PIN_8, GPI0_PIN_SET);
    else
        HAL_GPI0_WritePin(GPI0E, GPI0_PIN_8, GPI0_PIN_RESET);
```

**Step 11:** Follow the steps as shown in previous project. You should see the glowing LED once you press and hold the middle button of joystick.

## Appendix A

## Logic Analyzer Installation:

#### Step 1: USB driver installation

Plugin the logic analyzer into USB port and go to 'Device Manager' to view the 'unknow device'. It may change the name base on you PC so unplug and plugin the USB connector.

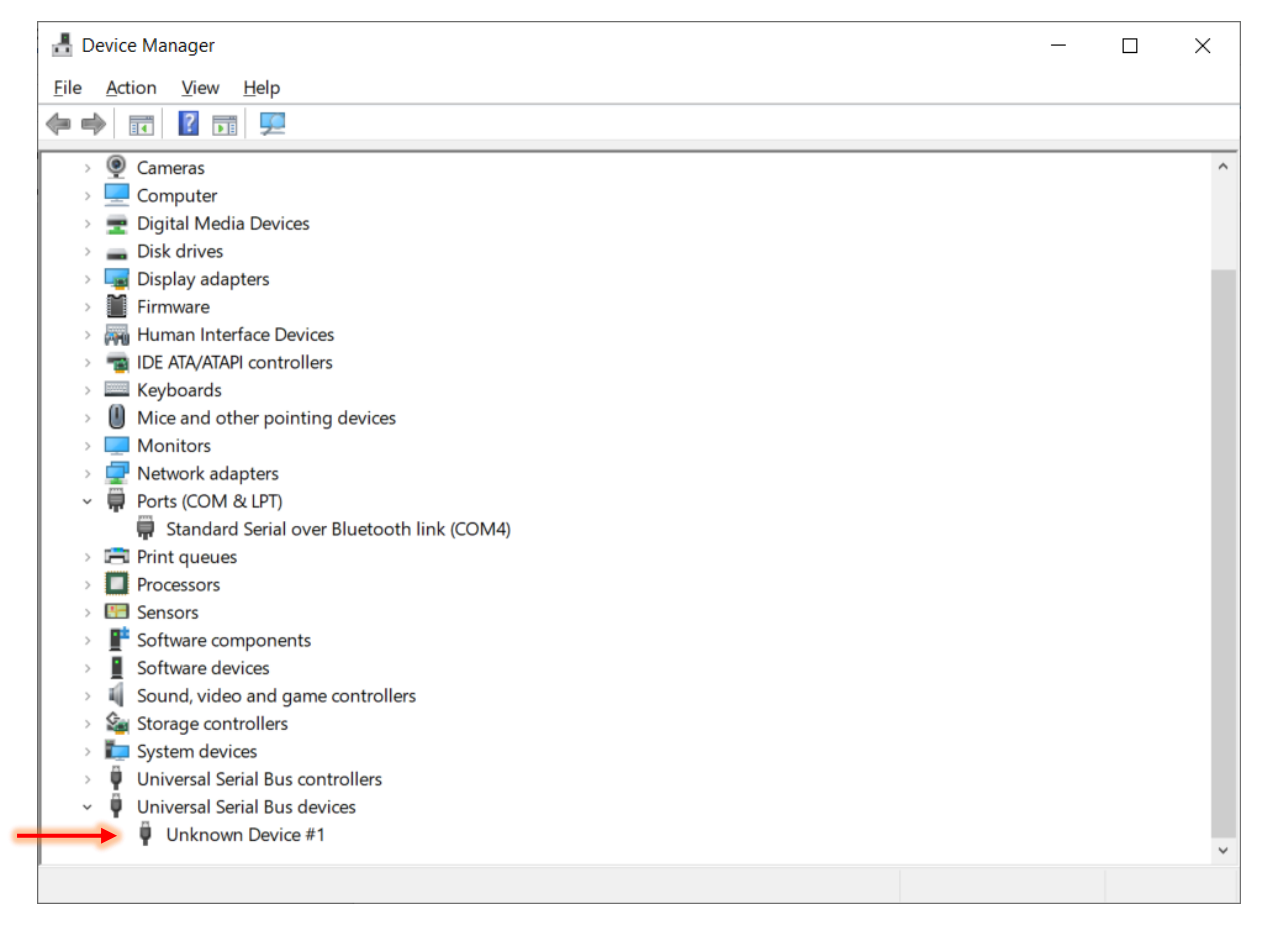

#### Step 2:

Download the Zadig driver installation file and Double click the Icon:

https://zadig.akeo.ie/

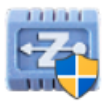

## Click on 'Install anyway' - it may not appear on your PC.

|                                                                                          | × |
|------------------------------------------------------------------------------------------|---|
|                                                                                          |   |
| The app you're trying to install isn't a                                                 |   |
| Microsoft-verified app                                                                   |   |
| Installing apps from the Store helps to protect your<br>PC and keep it running smoothly. |   |
| Get apps from Store Install anyway                                                       |   |
| Change my app recommendation settings >                                                  |   |
|                                                                                          |   |
|                                                                                          |   |
|                                                                                          |   |
|                                                                                          |   |
|                                                                                          |   |

## The main menu is as shown below:

| Zadig                              | - 🗆 X                                                |
|------------------------------------|------------------------------------------------------|
| Device Options Help                |                                                      |
|                                    | ← Edit                                               |
| Driver WinUSB (v6. 1. 7600. 16385) | More Information<br>WinUSB (libusb)                  |
| WCID <sup>2</sup>                  | <u>libusb-win32</u><br>libusbK<br>WinUSB (Microsoft) |
| No new version of Zadig was found  | Zadig 2.5.730                                        |

Click on 'Options' and select 'List All the Device'.

| Zadi      | g      |                                                                           | ····· | - 🗆 X                               |
|-----------|--------|---------------------------------------------------------------------------|-------|-------------------------------------|
| Device    | Opt    | ions Help                                                                 |       |                                     |
| Bison     | ×<br>× | List All Devices<br>Ignore Hubs or Composite Parents                      |       | ✓ ☐ Edit                            |
| Driver    | ×<br>, | Create a Catalog File<br>Sign Catalog & Install Autogenerated Certificate | •     | More Information<br>WinUSB (libusb) |
| USB II    |        | Advanced Mode<br>Log Verbosity                                            | ,     | libusb-win32<br>libusbK             |
| 4 devices | foun   |                                                                           |       | WinUSB (Microsoft)<br>Zadig 2,5,730 |

Select the device 'Unknown Device 1' and click on 'Install Driver' or 'Reinstall Driver'

| 🗾 Zadig                                                                                                    | - 🗆 X                                                                    |
|----------------------------------------------------------------------------------------------------|--------------------------------------------------------------------------|
| Device Options Help                                                                                                    |                                                                          |
| Unknown Device #1                                                                                                    | Cdit                                                                     |
| Driver         WinUSB (v6.1.7600.16385)         WinUSB (v6.1.7600.16385)           USB ID         0925         3881           WCID <sup>2</sup> X | More Information WinUSB (libusb) libusb-win32 libusbK WinUSB (Microsoft) |
| Driver Installation: SUCCESS                                                                                                    | Zadig 2.5.730                                                            |
| Installing Driver                                                                                                    |                                                                          |
| Installing Driver                                                                                                    |                                                                          |

Click 'Close' to finish the installation.

| Driver Installation                    |       |
|----------------------------------------|-------|
| The driver was installed successfully. |       |
|                                        | Close |

## Step 3: Sigrok -cli installtion

Download the Sigrok-cli software and double click the icon.

https://sigrok.org/wiki/Downloads

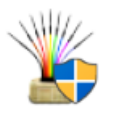

#### Click 'Next'

| 省 sigrok-cli Setup | - 🗆 X                                                                                                    |
|--------------------|----------------------------------------------------------------------------------------------------|
|                    | Welcome to sigrok-cli Setup                                                                                                    |
|                    | Setup will guide you through the installation of sigrok-di.                                                                                                    |
|                    | It is recommended that you close all other applications<br>before starting Setup. This will make it possible to update<br>relevant system files without having to reboot your<br>computer. |
|                    | Click Next to continue.                                                                                                    |
| R                  |                                                                                                    |
|                    |                                                                                                    |
|                    | Next > Cancel                                                                                                    |

## Select 'Next' to accept the agreement.

| 0                                                                       |                                                                                                    |                               |             |
|-------------------------------------------------------------------------|----------------------------------------------------------------------------------------------------|-------------------------------|-------------|
| ( and a                                                                 | License Agreement                                                                                                    |                               |             |
|                                                                         | Please review the license terr                                                                                                | ns before installing          | sigrok-cli. |
| Press Page Down to se                                                   | ee the rest of the agreement.                                                                                                 |                               |             |
| GNU GEN                                                                 | ERAL PUBLIC LICENSE<br>3, 29 June 2007                                                                                        |                               | ,           |
| Copyright (C) 2007 F<br>Everyone is permitted<br>of this license docume | ree Software Foundation, Inc. < <u>http:</u><br>d to copy and distribute verbatim cop<br>ent, but changing it is not allowed. | <u>:://fsf.org/</u> ><br>vies |             |
| Prea                                                                    | imple                                                                                                    |                               |             |
| The GNU General Pul<br>software and other ki                            | blic License is a free, copyleft license<br>nds of works.                                                                     | for                           |             |
| Click Next to continue.                                                 |                                                                                                    |                               |             |
|                                                                         |                                                                                                    |                               |             |
| coft Inctall Suctors u2                                                 | /03-2                                                                                                    |                               |             |
| isore miscail byscenn vo                                                |                                                                                                    |                               |             |

## Select 'Next' ....

| 省 sigrok-cli Setup                                      |                                                    | - 🗆 X                                                                             |
|---------------------------------------------------------|----------------------------------------------------|-----------------------------------------------------------------------------------|
| 6                                                       | Choose Components<br>Choose which features of sign | ok-cli you want to install.                                                       |
| Check the components yo<br>install. Click Next to conti | ou want to install and uncheck the c<br>nue.       | components you don't want to                                                      |
| Select components to inst                               | tall: vigrok-cli (required)                        | Description<br>Position your mouse<br>over a component to<br>see its description, |
| Space required: 38.0 MB                                 |                                                    |                                                                                   |
| Nullsoft Install System v3.03                           | -2 < <u>B</u> ack                                  | Next > Cancel                                                                     |

Go ahead with default path and select 'Install'....

| 省 sigrok-cli Setup                                            |                                                 |                                           | _               |               | ×  |
|---------------------------------------------------------------|-------------------------------------------------|-------------------------------------------|-----------------|---------------|----|
|                                                               | Choose Install<br>Choose the fold               | Location<br>er in which to inst           | all sigrok-di.  |               |    |
| Setup will install sigrok-cli i<br>and select another folder. | n the following folde<br>Click Install to start | r. To install in a d<br>the installation. | ifferent folder | , dick Browse | 2  |
| Destination Folder                                            | i)\sigrok\sigrok-di                             |                                           | В               | rowse         |    |
| Space required: 38.0 MB<br>Space available: 7.0 GB            |                                                 |                                           |                 |               |    |
| Nullsoft Install System v3.03-                                | -2                                              | < <u>B</u> ack                            | Install         | Cano          | el |

## Select 'Next' .....

| 省 sigrok-cli Setup             |                                                            | _              |      | $\times$ |
|--------------------------------|------------------------------------------------------------|----------------|------|----------|
|                                | Installation Complete<br>Setup was completed successfully. |                |      |          |
| Completed                      |                                                            |                |      |          |
| Show <u>d</u> etails           |                                                            |                |      |          |
|                                |                                                            |                |      |          |
|                                |                                                            |                |      |          |
|                                | ~                                                          |                |      |          |
| Nullsort Install System V3,U3- | < <u>B</u> ack                                             | <u>N</u> ext > | Cano | cel      |

Select 'Finish' to complete the installation.

| 省 sigrok-cli Setup | _                                                                               |      | $\times$ |
|--------------------|---------------------------------------------------------------------------------|------|----------|
|                    | Completing sigrok-cli Setup                                                     |      |          |
|                    | sigrok-cli has been installed on your computer.<br>Click Finish to close Setup. |      |          |
|                    | < Back Einish                                                                   | Cand | el       |

#### **Step 4: PulseView Installation**

Download the 'PulseView' software and double click the icon.

https://sigrok.org/wiki/Downloads

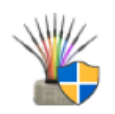

### Select 'Next' ...

| 當 PulseView Setup | - 🗆 X                                                                                                    |
|-------------------|----------------------------------------------------------------------------------------------------|
|                   | Welcome to PulseView Setup                                                                                                    |
|                   | Setup will guide you through the installation of PulseView.                                                                                                    |
|                   | It is recommended that you close all other applications<br>before starting Setup. This will make it possible to update<br>relevant system files without having to reboot your<br>computer. |
|                   | Click Next to continue.                                                                                                    |
| R                 |                                                                                                    |
|                   |                                                                                                    |
|                   |                                                                                                    |
|                   | Next > Cancel                                                                                                    |

#### Select 'Next' to accept the agreement...

| 0                         |                                                |                    |            |
|---------------------------|------------------------------------------------|--------------------|------------|
| ante                      | License Agreement                              |                    |            |
|                           | Please review the license terms b              | efore installing F | PulseView. |
| Press Page Down to see    | e the rest of the agreement.                   |                    |            |
| GNU GENE                  | RAL PUBLIC LICENSE                             |                    |            |
| Version                   | 5, 25 June 2007                                |                    |            |
| Copyright (C) 2007 Fr     | ee Software Foundation, Inc. < <u>http://f</u> | fsf.org/>          |            |
| Everyone is permitted     | to copy and distribute verbatim copies         |                    |            |
| of this license docume    | nt, but thanging it is not allowed.            |                    |            |
| Prear                     | mble                                           |                    |            |
| The GNU General Pub       | lic License is a free, convleft license for    |                    |            |
| software and other kin    | ds of works.                                   |                    |            |
| Click Next to continue    |                                                |                    |            |
| CIER NEXT to continue.    |                                                |                    |            |
|                           |                                                |                    |            |
| coft Toctall Suctors u2.1 | 15-1                                           |                    |            |
| POLCTUPICAL DAPCOLLADY    | 00 i                                           |                    |            |

Go ahead with default location and select 'Next'....

| 省 PulseView Setup                                                                |                                                        |                                             | _                |             | ×  |
|----------------------------------------------------------------------------------|--------------------------------------------------------|---------------------------------------------|------------------|-------------|----|
|                                                                                  | Choose Install<br>Choose the fold                      | Location<br>er in which to ins              | tall PulseView.  |             |    |
| Setup will install PulseVi<br>and select another fold                            | iew in the following fol<br>ler. Click Install to star | der. To install in a<br>t the installation. | different folder | , dick Brow | se |
| Destination Folder                                                               | (86)\sigrok\PulseView                                  |                                             | Br               | owse        | ]  |
| Space required: 51.4 M<br>Space available: 7.0 GE<br>Nullsoft Install System v3. | <b>B</b><br>3<br>05-1                                  |                                             |                  |             |    |
|                                                                                  |                                                        | < <u>B</u> ack                              | Install          | Cano        | el |

## Select 'Finish' to complete the installation.

| 省 PulseView Setup               |                                                            | _              |      | $\times$ |
|---------------------------------|------------------------------------------------------------|----------------|------|----------|
|                                 | Installation Complete<br>Setup was completed successfully. |                |      |          |
| Completed                       |                                                            |                |      |          |
| Show <u>d</u> etails            |                                                            |                |      |          |
|                                 |                                                            |                |      |          |
|                                 |                                                            |                |      |          |
| Nullsoft Install System v3.05-1 | 1                                                          |                |      |          |
|                                 | < <u>B</u> ack                                             | <u>√</u> ext > | Cano | el       |

## Appendix B

## **Getting Started with Logic Analyzer**

#### Step 1:

Double click the installed application and before that make sure you have already plugged in the logic Analyzer USB.

#### Step 2:

Now Connect 'Channel 1' pin and 'GND' pin of logic analyzer to STM32L476VG-DISCO pin 'PE8' and pin 'GND', respectively.

#### Step 3:

Click on 'Configure Channel' icon and select 'D0'.

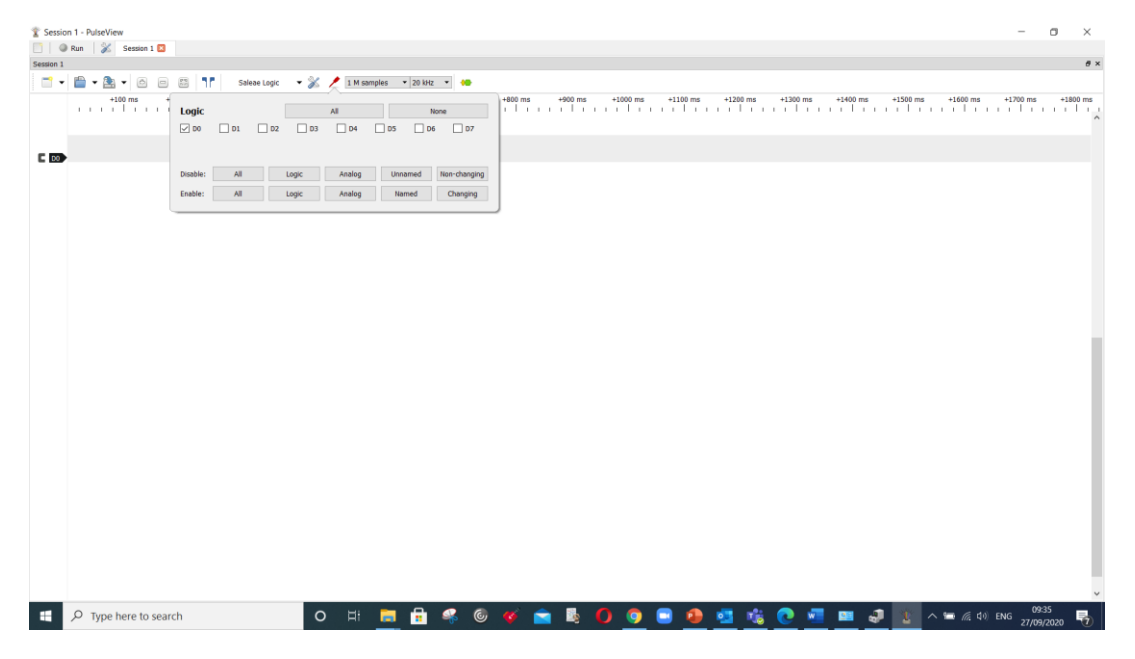

Once you STM32L476VG-DISCO is powered, click on 'Run' icon to view the waveform.

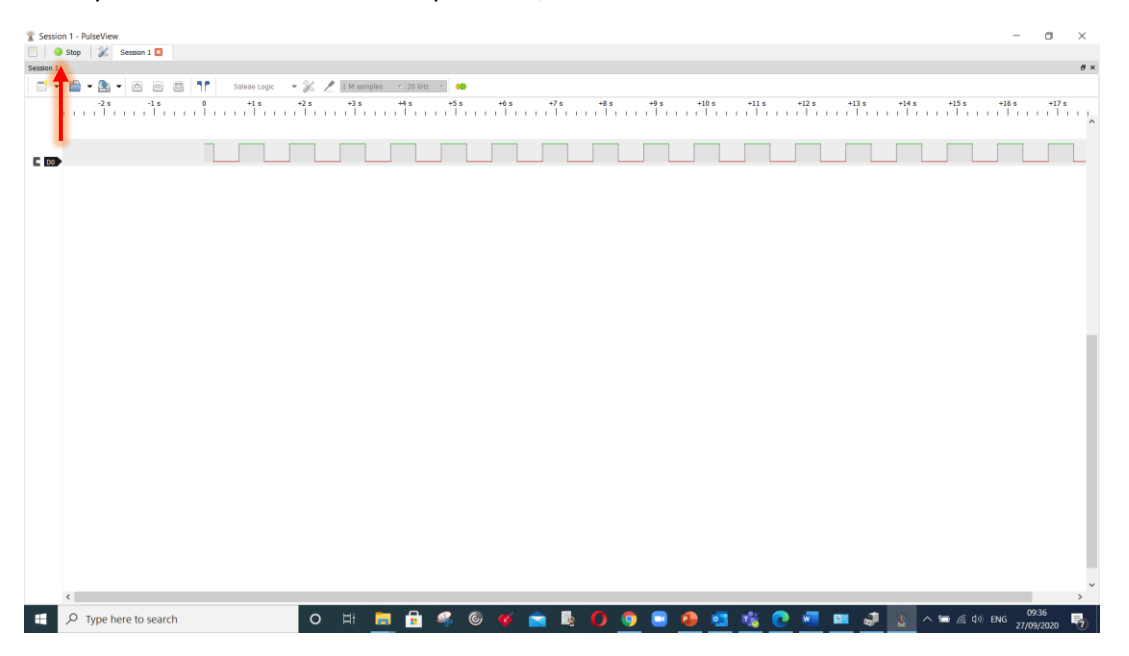

You can measure the timing using 'Show cursor' icon and by adjusting widow boarder to required logic transition places.

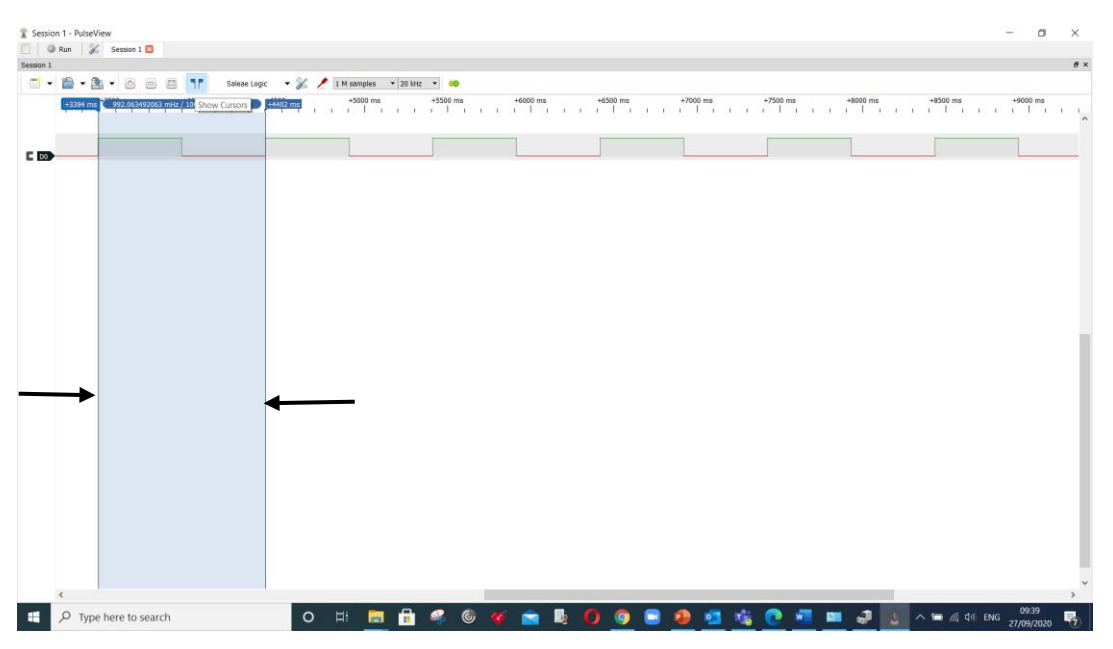

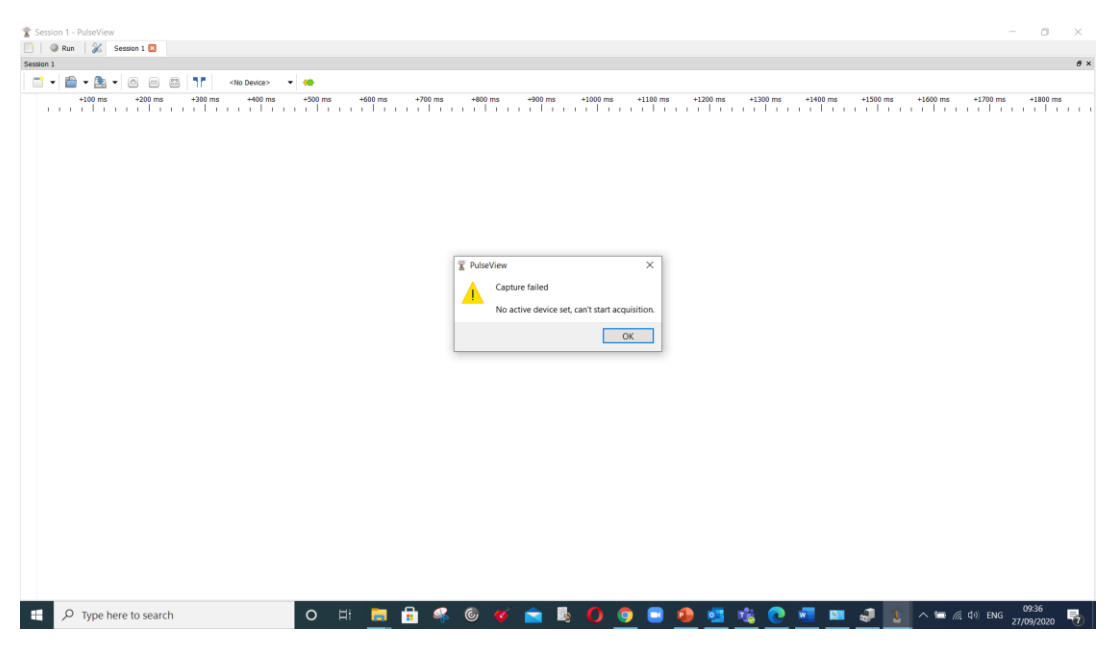

Possible Error: if Logic Analyzer USB is not connected you will get an error shown below:

Caution: Avoid connecting the logic analyzer pins to any other higher voltage pins except the GPIOs of MCU.

# Appendix C

# Installation process for STM32Cube IDE

Download load the 'STM32CubeIDE' file which appropriate for your operating system and unzip the file.

https://www.st.com/en/development-tools/stm32cubeide.html

Double click the .exe file and give permission to install. Later following screen will appear press 'Next'..... until last screen appears with 'Finish' tab.

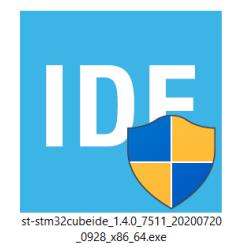

## <u>Step 1:</u>

| <b>IDE</b> STMicroelectronics S | TM32CubeIDE                                                                                                    | 1 <del></del> 10                                         |     | ×   |
|---------------------------------|----------------------------------------------------------------------------------------------------|----------------------------------------------------------|-----|-----|
| life.augmented                  | Welcome to the STM32CubeIDE                                                                                       | Welcome to the STMicroelectronics<br>STM32CubeIDE Wizard |     |     |
| STM32<br>Cube                   | igh the installation of<br>CubeIDE.<br>ou close all other app<br>is will make it possible<br>out having to reboot | f<br>e to update<br>your                                 | 2   |     |
|                                 |                                                                                                    | <u>N</u> ext >                                           | Can | cel |

## <u>Step 2:</u>

| IDE STMicroelectronics STM32CubeIDE —                                                                                                    | ×     |
|----------------------------------------------------------------------------------------------------|-------|
| License Agreement                                                                                                    |       |
| Please review the license terms before installing<br>STMicroelectronics STM32CubeIDE.                                                                                                    |       |
| Press Page Down to see the rest of the agreement.                                                                                                    |       |
| aTMicroelectronics Software License Agreement                                                                                                    | ^     |
| SLA0048 Rev4/March 2018                                                                                                    |       |
| BY INSTALLING COPYING, DOWNLOADING, ACCESSING OR OTHERWISE USING THIS<br>SOFTWARE PACKAGE OR ANY PART THEREOF (AND THE RELATED DOCUMENTATION)<br>FROM STMICROELECTRONICS INTERNATIONAL N.V, SWISS BRANCH AND/OR ITS<br>AFFILIATED COMPANIES (STMICROELECTRONICS), THE RECIPIENT, ON BEHALF OF<br>HIMSELF OR HERSELF, OR ON BEHALF OF ANY ENTITY BY WHICH SUCH RECIPIENT IS<br>EMPLOYED AND/OR ENGAGED AGREES TO BE BOUND BY THIS SOFTWARE PACKAGE<br>LICENSE AGREEMENT. | ~     |
| If you accept the terms of the agreement, dick I Agree to continue. You must accept th<br>agreement to install STMicroelectronics STM32CubeIDE.                                                                                                    | e     |
| < <u>B</u> ack I <u>A</u> gree Ca                                                                                                    | ancel |

## <u>Step 3:</u>

| STMicroelectronics STM32CubeIDE                                                                                                    | _                       |             | ×   |
|----------------------------------------------------------------------------------------------------|-------------------------|-------------|-----|
| Choose Install Location                                                                                                    |                         |             |     |
| Choose the folder in which to install STMicroelectronics<br>STM32CubeIDE.                                                                            |                         |             |     |
| Setup will install STMicroelectronics STM32CubeIDE in the following fol<br>different folder, click Browse and select another folder. Click Next to o | der. To in<br>continue. | nstall in a |     |
| Destination Folder C:\ST\STM32CubeIDE_1.4.0                                                                                                    | Bro                     | wse         | ]   |
| Space required: 2.2 GB                                                                                                    |                         |             |     |
| Space available: 9.2 GB                                                                                                    |                         |             |     |
| < <u>B</u> ack <u>N</u> e                                                                                                    | xt >                    | Can         | cel |

## <u>Step 4:</u>

| IDE STMicroelectronics STM320                                      | CubeIDE                                              | _                                                                                 |             | $\times$ |
|--------------------------------------------------------------------|------------------------------------------------------|-----------------------------------------------------------------------------------|-------------|----------|
| Choose Components                                                  |                                                      |                                                                                   |             |          |
| Choose which features of STM<br>want to install.                   | licroelectronics STM32CubeIDE you                    | L                                                                                 |             |          |
| Check the components you wa<br>install. Click Install to start the | ant to install and uncheck the comp<br>installation. | oonents you do                                                                    | n't want to | D        |
| Select components to install:                                      | SEGGER J-Link drivers                                | Description<br>Position your mouse<br>over a component to<br>see its description, |             |          |
| Space required: 2.2 GB                                             |                                                      |                                                                                   |             |          |
|                                                                    | < <u>B</u> ack                                       | Install                                                                           | Can         | cel      |

## <u>Step 5:</u>

| STMicroelectronics STM32CubeIDE                                    |           | _              |      | $\times$ |
|--------------------------------------------------------------------|-----------|----------------|------|----------|
| Installing                                                         |           |                |      |          |
| Please wait while STMicroelectronics STM32CubeIDE is<br>installed. | being     |                |      |          |
| Extract: org.edipse.cdt.core.native_5.10.100.201906                | 192010.ja | r              |      |          |
|                                                                    |           |                |      |          |
| Show <u>d</u> etails                                               |           |                |      |          |
|                                                                    |           |                |      |          |
|                                                                    |           |                |      |          |
|                                                                    |           |                |      |          |
|                                                                    |           |                |      |          |
|                                                                    |           |                |      |          |
|                                                                    |           |                |      |          |
|                                                                    |           |                |      |          |
|                                                                    |           |                |      |          |
| < 5                                                                | lack      | <u>N</u> ext > | Cano | el       |

## <u>Step 6:</u>

| STMicroelectronics STM32CubeIDE - | - | $\times$ |
|-----------------------------------|---|----------|
| Installation Complete             |   |          |
| Setup was completed successfully. |   |          |
|                                   |   |          |
| Completed                         |   | _        |
|                                   |   |          |
| Show <u>d</u> etails              |   |          |
|                                   |   |          |
|                                   |   |          |
|                                   |   |          |
|                                   |   |          |
|                                   |   |          |
|                                   |   |          |
|                                   |   |          |
|                                   |   |          |
| < <u>B</u> ack <u>N</u> ext >     | 0 | Cancel   |
|                                   |   |          |

## <u>Step 7:</u>

| STMicroelectronics | STM32CubeIDE                                     | _               |            | $\times$ |
|--------------------|--------------------------------------------------|-----------------|------------|----------|
| 57                 | Completing STMicro<br>STM32CubeIDE Se            | electron<br>tup | ics        |          |
| meranĝmenteo       | STMicroelectronics STM32CubeID<br>your computer. | )E has been in  | stalled on |          |
|                    | Click Finish to dose Setup.                      |                 |            |          |
| STM32<br>Cube      | ⊡ Create desktop shortcut                        |                 |            |          |
|                    |                                                  |                 |            |          |
|                    | < <u>B</u> ack                                   | Einish          | Cano       | cel      |